# Northwestern | FACILITIES CONNECT

## NUPD UPDATE - JANUARY 21, 2021 REVIEW ON NUPD PROCESS

As a reminder to all NUPD members, we updated and simplified the Facilities Service Request process for NUPD.

Only the Risk/Facilities - NUPD request class should be used for every service request created regardless of the type of request, even if there is a request class that closely aligns to the request type (i.e. Alarm).

Following this process will simplify NUPD's processing of Facilities Connect service requests and improve the visibility of the Work Tasks for off-shift/weekend engineers.

Please take a few minutes to review the process below for this NUPD process.

### Process for NUPD-Originated Facilities Service Requests:

#### Step#1

Select the 'Risk/Facilities' Service Class for ALL Requests

From the Facilities Connect > Request Central menu, select the service class option titled Risk/Facilities. This is the only class that should be used for all service requests entered by NUPD.

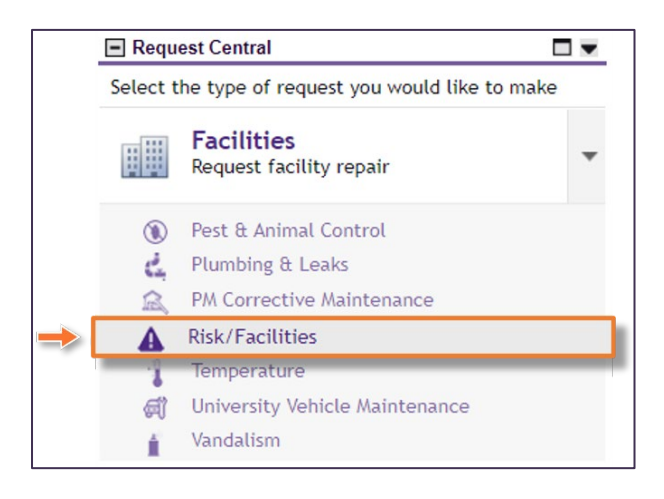

## **REVIEW ON NUPD PROCESS**

### Step #2

### Add Details to Request Form

Upon opening, complete the Request Form with the details pertaining to the request, including: Requester NetID, Location Information, Preferred Access Time / Presence During Visit, and Description.

<u>Note:</u> Please be as specific as possible when adding the request **Description**; technician(s) receiving this request will rely on Description as their primary source of information about the particular issue / situation.

|        | Northwestern   FAOILITIES CONNECT                                                                                                    |                                       |
|--------|----------------------------------------------------------------------------------------------------|---------------------------------------|
| 6<br>C | Rist/Facilities                                                                                                    | to Bookmarks My Bookmarks<br>Submit x |
| 0<br>6 | (Instruction): To submit a Risk/Facilities request, complete the form below then click Submit.  Reputs the O Someon Bis                                                                                           |                                       |
|        | Request Details                                                                                                    | Select From Floor Plan                |
|        | If this is an emergency please call 911.                                                                                                    |                                       |
|        | For urgent Facilities issues such as a leak, drastic change in temperature, or power outage, please call Facilities Customer Service at 847-491-5201 (Evanston), or 312-503-8000 (Chicago).<br>• Ender 1/201 Devk | 0.0                                   |
|        | - sama (see see a                                                                                                    | ۵ م<br>۵ م                            |
|        | ficam (0G302                                                                                                    | ہ م                                   |
|        | Optimization Northwestern                                                                                                    |                                       |
|        | Preferred Access Time                                                                                                    |                                       |
|        | Ineed to be present during your voir 10 TPEs     O No                                                                                                    |                                       |
|        | Billing Type                                                                                                    |                                       |
|        | Bing for                                                                                                    |                                       |
|        | # Service Request                                                                                                    |                                       |
|        | Describe Your Request (Required)                                                                                                    |                                       |
|        |                                                                                                    |                                       |
|        |                                                                                                    |                                       |
|        |                                                                                                    |                                       |
|        | # Other Locations                                                                                                    | Find   Remove                         |
|        | * Assets                                                                                                    | Find   Remove                         |
|        | Comments                                                                                                    | Add   Remove                          |
|        |                                                                                                    |                                       |
|        | Related Documents                                                                                                    | Remove   Upload                       |
|        | Work Task                                                                                                    |                                       |
|        |                                                                                                    | C 🕁                                   |
|        | Task 10 Task Name Created Date Decorption Status                                                                                                    | Total Time Log Hours                  |
|        | No data to display                                                                                                    | ÷                                     |
|        |                                                                                                    |                                       |
|        | Items per page: 10 v 0 of 0 Items                                                                                                    | 1 of 1 pages                          |
|        | Land a                                                                                                    |                                       |

#### Step #3 Select 'NUPD Request'

In the Service Request section of the request form, select NUPD Request, for all requests.

Please note that the available options in the Service Request section are in alphabetical order; you may need to adjust the Show dropdown menu to ensure that all available options are visible.

| _ |   | Service Request            |                           |       |    |        |
|---|---|----------------------------|---------------------------|-------|----|--------|
|   | 9 | Export 20 total found Name | Description 🔶             | Show: | 50 | ~      |
|   | ۲ | NUPD Request               | Request submitted by NUPD |       |    | *<br>* |

## **REVIEW ON NUPD PROCESS**

#### Step#4

### Radio Dispatch / Add Technician #

Prior to submitting the completed Service Request in Facilities Connect, radio dispatch the request to an oncall Facilities engineer. Add the responding technician's # in the Description section of the request. Click on the Submit button to process the request.

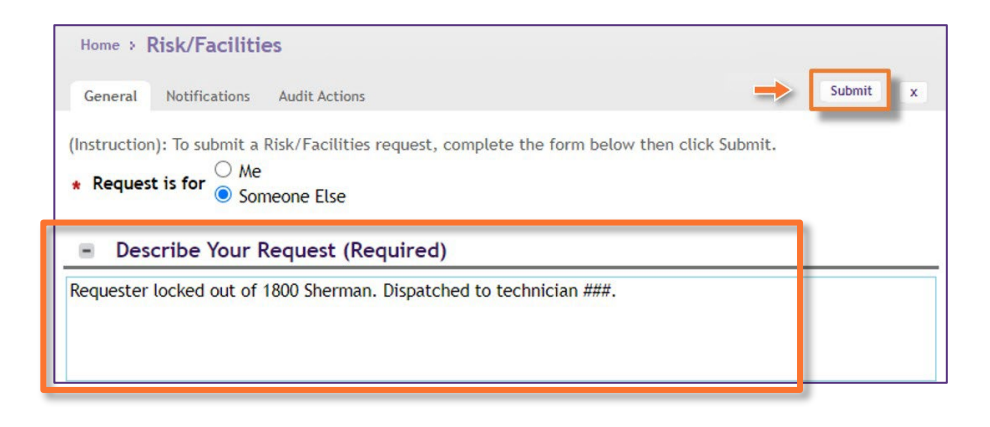

#### Step #5 Open the Service Request Record

On the Facilities Connect > Requests screen, locate the new service request which has just been recorded. Click anywhere on the Service Request Record to open.

| No                | rthwestern   FACILITIES               | CONNECT       |                 |                   |                 |                           |                  | í                   | @  |
|-------------------|---------------------------------------|---------------|-----------------|-------------------|-----------------|---------------------------|------------------|---------------------|----|
| Reque             | sts                                   |               |                 |                   |                 | ų                         | Add to Bookmarks | My Bookmarks        |    |
| 🖃 Requ            | est Central 🗖 🗖                       | + Reminder    | s - Request     | Central           |                 |                           |                  |                     | I. |
| Select ti<br>make | he type of request you would like to  | • My Active   | Requests        |                   |                 |                           |                  |                     | L  |
| d:                | Facilities<br>Request facility repair | 🛨 My Compl    | eted Reque      | sts               |                 |                           |                  |                     | L  |
| 0 <u>1</u> 0      | Alarm Response                        | ➡ My Reque    | st History      |                   |                 |                           |                  |                     | L  |
| đ                 | Bike                                  | All Service   | e Requests      |                   |                 |                           |                  |                     |    |
| 4                 | Electrical & Lighting                 |               |                 |                   |                 |                           |                  |                     |    |
|                   | Elevator                              | Request<br>ID | Work<br>Task ID | Request<br>Status | Request<br>Type | Request<br>Classification | Service Class    | Location Requeste   |    |
| C\$               | Estimate                              |               | WT-             | Issued            | Service         | Power                     | Electrical &     | \Locations\Evanstor |    |
| <b>5</b>          | Event Support                         | 1100041       | 1200251         | 135060            | Request         | 10001                     | Lighting         | Campus\2020         |    |
| - <b>S</b> .      | Exterior Services/Grounds             |               |                 |                   |                 |                           |                  | Ridge\04\00415      |    |
| 堤                 | Furniture & Appliances                |               |                 |                   |                 |                           |                  |                     |    |
| $\approx$         | General Repairs & Maintenance         |               |                 |                   |                 |                           |                  |                     |    |

## **REVIEW ON NUPD PROCESS**

### Step #6 Open the Corresponding Work Task

Scroll to the bottom of the Service Request Record, and locate the corresponding Work Task. Click anywhere on the Work Task Record to open.

|    | Risk/Facili                  | ities: SR-1015238-0                              |                        |                                                                      | Add To Bookmarks | s 🔒 Print 🕜 Help |
|----|------------------------------|--------------------------------------------------|------------------------|----------------------------------------------------------------------|------------------|------------------|
|    | General                      | Notifications Audit Action                       | 15                     |                                                                      |                  | Revise x         |
|    | Wa                           | ork Task                                         |                        |                                                                      |                  | Show: 10 V       |
|    | Task ID                      | lask Name                                        | Date                   | Description                                                          | Status           | Log Hours        |
| -> | <u>WT-</u><br><u>1054502</u> | WT-1054502 - Urgent, 2020<br>Ridge, NUPD Request | 09/25/2020<br>11:36:48 | Requester locked out of 2020 Ridge.<br>Dispatched to technician ###. | Active           | _ ≑              |
|    | Revise                       | x                                                |                        |                                                                      |                  | _                |

### Step #7 Add the Responding Technician as a 'Resource'

Within the Work Task Record, locate the Work Task Info (or Resources) tab. Use the Find People button to locate and add the responding technician as a Resource. Once the technician has been added to the Work Task, click on the Save & Close button to complete this process.

| Work Task: WT-1054502-                                          | WT-1054502 - Urg        | ent, 2020 Ridge, NUPD Rec                  | quest                                               |                                             |
|-----------------------------------------------------------------|-------------------------|--------------------------------------------|-----------------------------------------------------|---------------------------------------------|
| General Work Task In                                            | fo Notes & Docum        | ients                                      | Save Save & Close                                   | e More x                                    |
| Use this tab to review, or                                      | change basic infor      | mation about the task.                     | _                                                   |                                             |
|                                                                 |                         |                                            |                                                     |                                             |
| <ul> <li>Resources</li> </ul>                                   |                         | Find F                                     | People   Find Locations                             | Find Organization                           |
| Resources     Export 1 total found                              |                         | Find I                                     | People   Find Locations                             | Find Organization                           |
| Resources     Export 1 total found     I Name                   | Resource Type           | Resource Requirement                       | People   Find Locations Percent Allocated           | Find Organization<br>Show: 10 V<br>Complete |
| Resources     Export 1 total found     I Name     Ridge,Matthew | Resource Type<br>Person | Find f<br>Resource Requirement<br>Required | People Find Locations Percent Allocated 100 percent | Find Organization Show: 10  Complete        |

Do you have questions or would you like additional support?

Please contact the FC Project Team at facilities.connect@northwestern.edu.